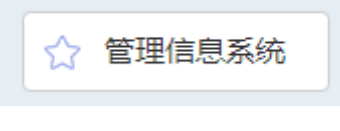

\_

实

2018 6

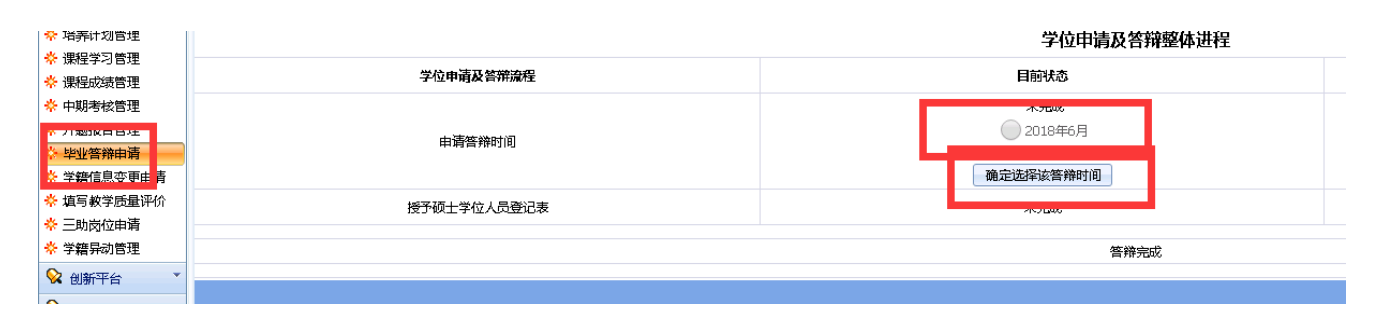

2.

1.

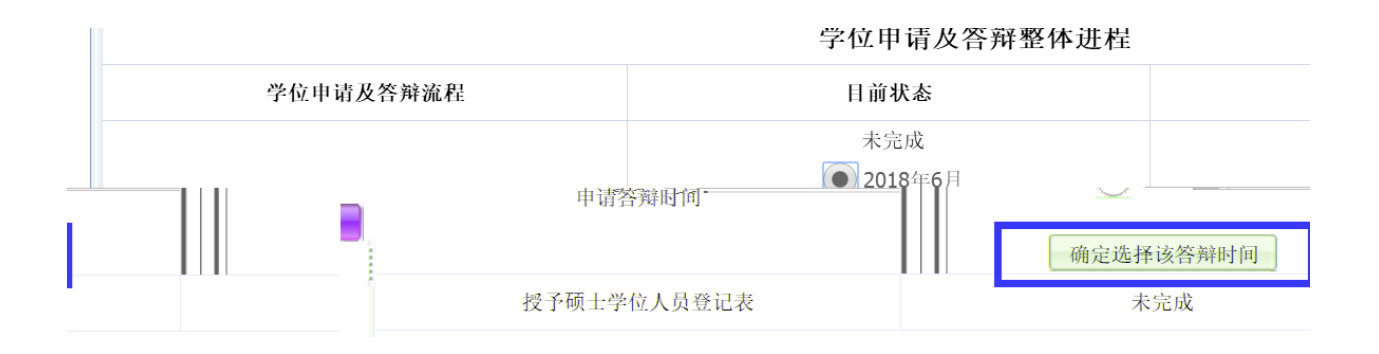

## 3. 右

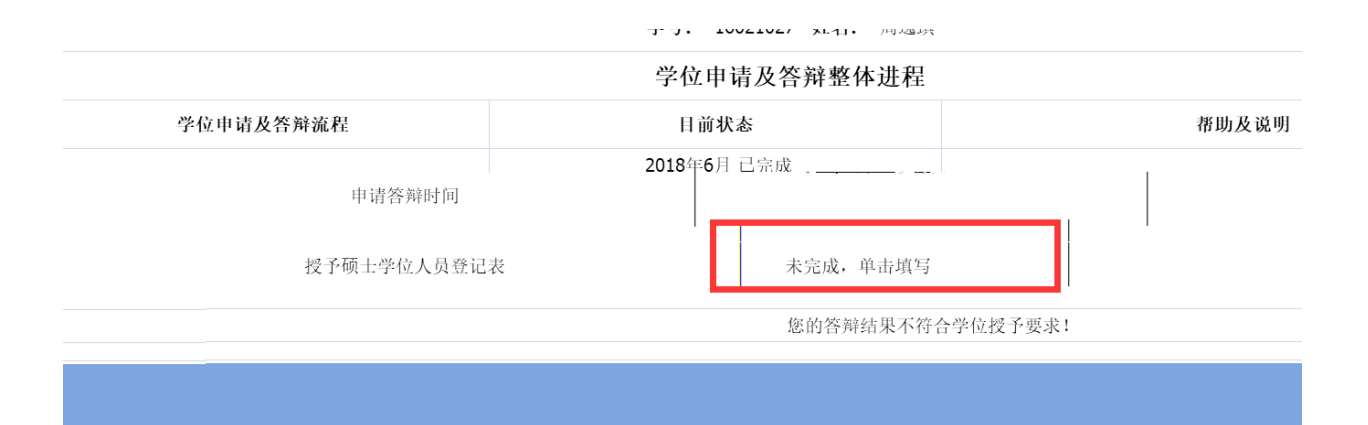